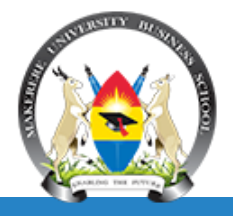

#### **MAKERERE UNIVERSITY BUSINESS SCHOOL**

#### **Bachelor of Business Computing**

#### BUC 2227: Business Application Programming Lecture 2

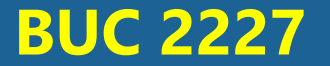

#### **Introduction to VB Language and IDE**

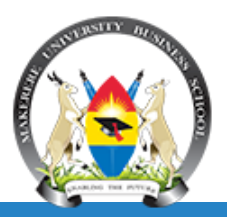

- Visual Basic is a tool that allows you to develop Windows Graphic User Interface (GUI) applications.
- It is event-driven, meaning the code remains idle until called upon to respond to some event (button pressing, menu selection etc)

#### **Some Features of Visual Basic**

- Full set of objects you 'draw' the application
- There are Lots of icons and pictures for your use
- It responds to mouse and keyboard actions
- Clipboard and printer access
- It has a full array of mathematical, string handling, and graphics functions

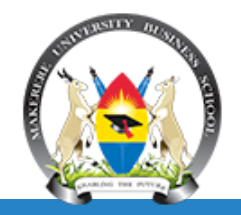

- Forms Windows that you create for user interface
- Controls Graphical features drawn on forms to allow user interaction
- Properties Every characteristic of a form or control is specified by a property
- Methods Built-in procedure that can be invoked to impart some action to a particular object.

#### Steps in developing a VB application

- 1. Draw the user interface
- 2. Assign properties to controls
- 3. Attach code to controls

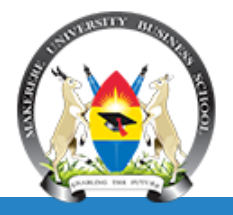

 Visual basic has a number of windows that the developer interacts with. These include;
 The Main Window

- The Tool box Window
- The Design Window
- The Solution Explorer Window
- The Properties Window
- The Code Window

#### The Main Window

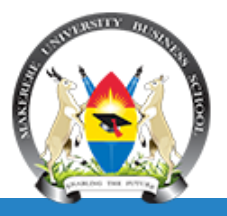

| new KeyTrapping - Microsoft Visual Studio (Administrator) |      |      |         |       |       |      |        |       |      |        |      |
|-----------------------------------------------------------|------|------|---------|-------|-------|------|--------|-------|------|--------|------|
| File                                                      | Edit | View | Project | Build | Debug | Data | Format | Tools | Test | Window | Help |
| - 🕼                                                       | •    | 😂 🖬  | I 🗊   🐰 |       | 5     | (    | 📮 • 🖳  | Del   | bug  | - Any  | CPU  |

- It consists of the title bar, menu bar, and toolbar.
  - The *title bar* has project name, the current VB operating mode, and the current form.
  - The menu bar has drop-down menus from which you control the operation of the Visual Basic environment.
  - The *toolbar* has buttons that provide shortcuts to some of the menu options.

### The Tool box Window

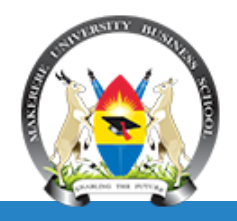

#### 2/2/2025

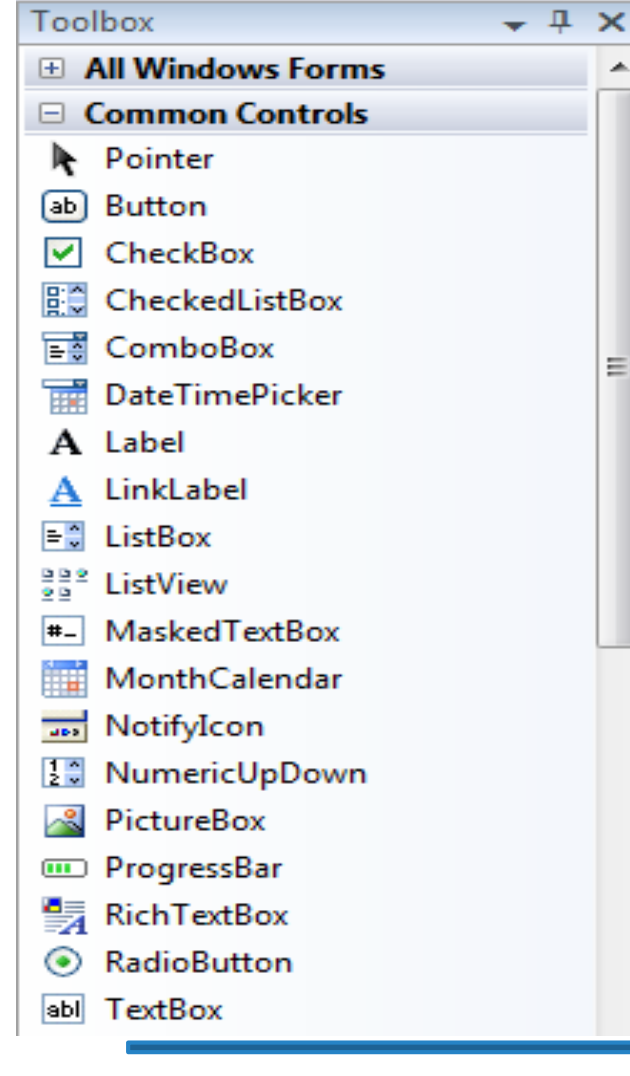

This windows contains the tools that we use to draw/design our user interfaces eg a Textbox, button, radio button, label, check box etc

#### **The Design Window**

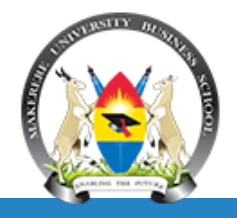

The design window gives us access to the form and it is where we draw/create our graphical user interfaces

|              | CheckBox3                                                               |
|--------------|-------------------------------------------------------------------------|
| RadioButton1 | CheckBox2                                                               |
| RadioButton2 | CheckBox1                                                               |
| Button3      | Button4                                                                 |
|              | <ul> <li>RadioButton1</li> <li>RadioButton2</li> <li>Button3</li> </ul> |

#### **The Solution Explore Window**

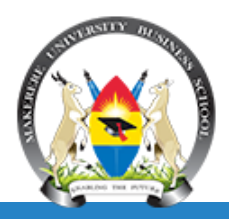

 This window displays all the elements that make up your project for example forms, modules and Classes

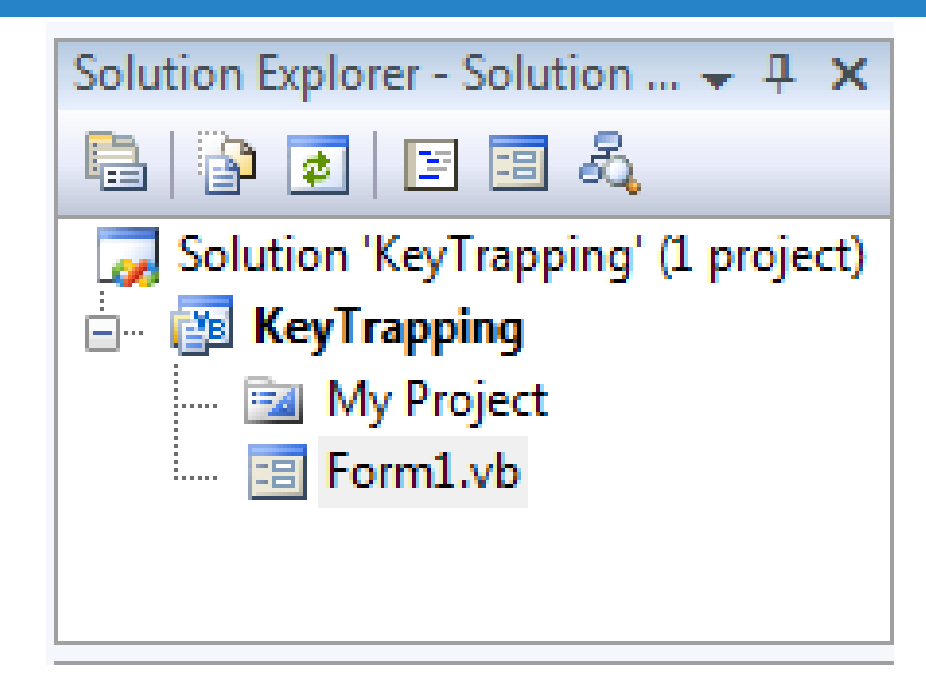

#### **The Properties Window**

- It is used to establish initial property values for objects. The drop-down box at the top of the window lists all objects in the current form. Two views are available: Alphabetic and Categorized.
- Under this box are the available properties for the currently selected object

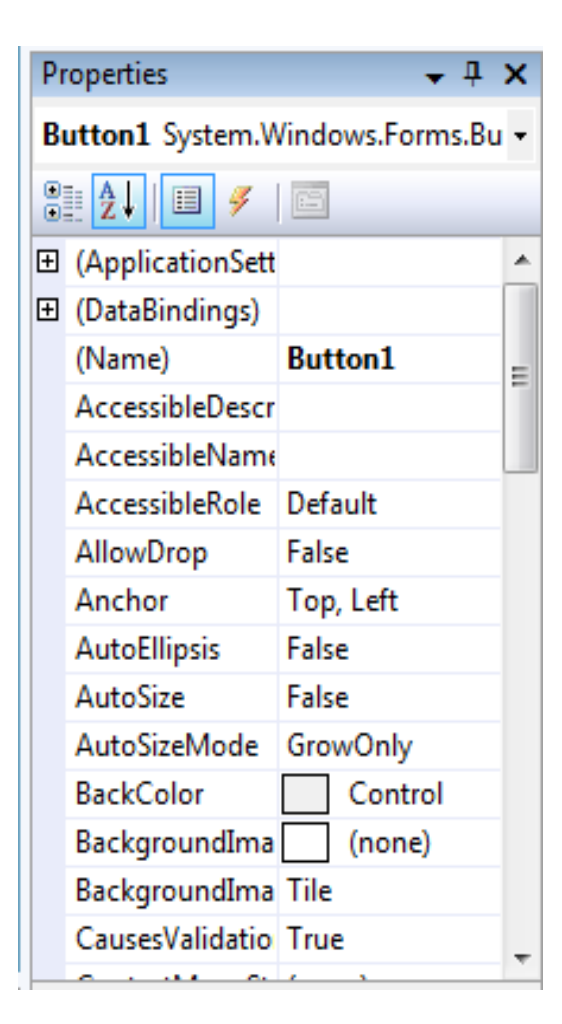

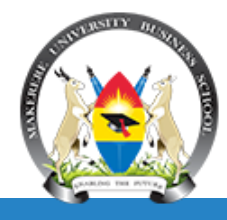

#### The Code Window

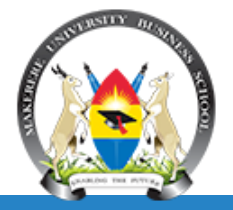

| Form1 | ▼ 👼 Button2_Click                                                                                                    |
|-------|----------------------------------------------------------------------------------------------------|
| 🗆 Pub | lic Class Form1                                                                                                    |
| ¢.    | Private Sub txtnumbers_KeyPress(ByVal sender As Object, ByVal e As                                                                                                    |
|       | 'To capture only numbers, decimals and backspace in the textbox                                                                                                    |
|       | <pre>If (e.KeyChar &lt; Chr(48) Or e.KeyChar &gt; Chr(57)) And e.KeyChar</pre>                                                                                                    |
|       | e.Handled = True                                                                                                    |
|       | End If                                                                                                    |
|       | End Sub                                                                                                    |
|       | <pre>Private Sub txtAlphas_KeyPress(ByVal sender As Object, ByVal e As If (Microsoft.VisualBasic.Asc(e.KeyChar) &lt; 65) Or (Microsoft.V     'space allowed     If (Microsoft.VisualBasic.Asc(e.KeyChar) &lt;&gt; 32) Then         e.Handled = True     End If End If If (Microsoft.VisualBasic.Asc(e.KeyChar) = 8) Then         e.Handled = False</pre> |
|       | End II<br>End Sub                                                                                                    |
|       | End Sub                                                                                                    |

- It provides us a view of the code or the logic that runs our applications
- It contains the actual Basic coding.

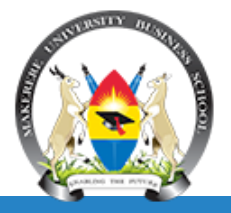

Visual Basic operates in three modes.

- Design mode used to build application
- Run mode used to run the application
- Break mode application halted and debug the application in case of errors.

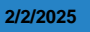

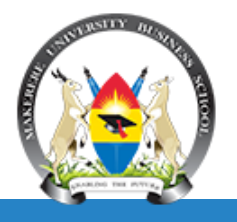

- A convention has been established for naming Objects
- We use a three character prefix (depending on the object) followed by the name you assign.
- Control name does <u>not allow some characters</u> to be part of the name, for instance a <u>Space, / or \, =, ", "</u>.
- The control name <u>can be anything</u> for as long as you can <u>refer to it</u> during the code development stage, therefore it is advisable and good practice to use a <u>meaningful name</u> in reference to the purpose of the control.
- The control name should not be too long, at most a maximum of 15 characters

## Some common examples of prefixes and controls

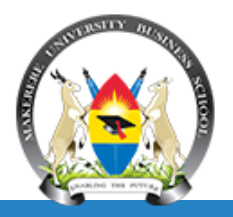

| Object         | Prefix   | Example           |
|----------------|----------|-------------------|
| • Form         | frm      | frmWatch          |
| Command Button | cmd, btn | cmdExit, btnStart |
| • Label        | lbl      | lblStart, lblEnd  |
| Text Box       | txt      | txtTime, txtName  |
| • Menu         | mnu      | mnuExit, mnuSave  |
| • Check box    | chk      | chkChoice         |

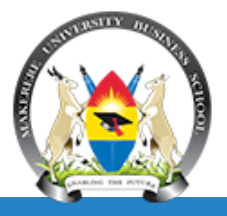

#### **PRACTICAL APPLICATION 1**

#### **Application description;**

- Request a user to enter two values (Integers)
- Add them together
- Display the result on the screen

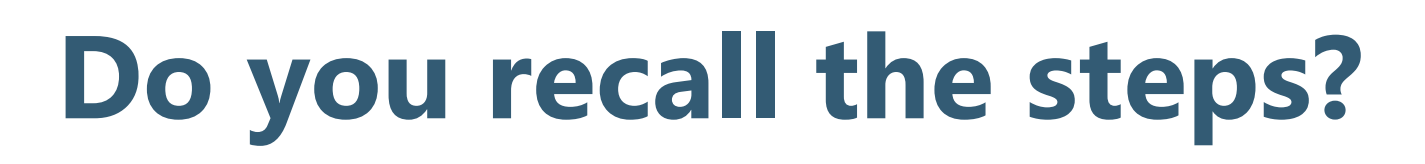

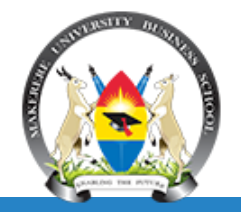

# Draw the user interface Assign properties to controls Attach code to controls

#### Draw the user Interface as below

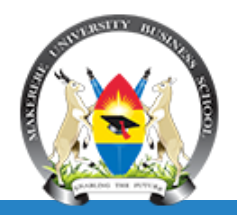

| 🖳 Form3       |            |         |  |  |  |
|---------------|------------|---------|--|--|--|
| L             | abel1      |         |  |  |  |
| Label2        |            |         |  |  |  |
| Label3        |            |         |  |  |  |
| Label4        |            |         |  |  |  |
| Label5 Label6 |            |         |  |  |  |
| Buttor        | n1 Button2 | Button3 |  |  |  |

## Attach the following properties to the respective controls

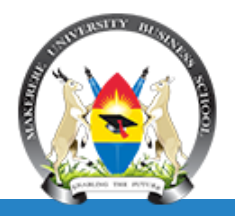

| Control   | Name           | Text                      | Font & Size        |
|-----------|----------------|---------------------------|--------------------|
| Form      | frmApplication | First Application         |                    |
| Label 1   | Label 1        | Simple Adding application | Garamond, 18, Bold |
| Label 2   | Label 2        | Enter two Integer to Add  | Garamond, 18, Bold |
| Label 3   | Label 3        | First Integer             | Garamond, 12, Bold |
| Textbox 1 | Txtnumber1     | [blank]                   | Garamond, 12, Bold |
| Label 4   | Label 4        | Second Integer            | Garamond, 12, Bold |
| Textbox 2 | Txtnumber2     | [blank]                   | Garamond, 12, Bold |
| Label 5   | Label 5        | Answer                    | Garamond, 12, Bold |
| Label 6   | LblAnswer      | [blank]                   | Garamond, 12, Bold |
| Command1  | cmdAdd         | &Add                      | Garamond, 12, Bold |
| Command2  | Cmdclear       | &Clear                    | Garamond, 12, Bold |
| Command3  | cmdexit        | &Exit                     | Garamond, 12, Bold |

## When you are done attaching properties, your interface should now look like this

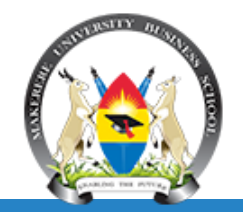

- - X First Application Simple Adding Application Enter two Integers to Add First Integer Second Integer Answer Add Clear Exit

#### Now, its time to give life to your Application by attaching code to controls/writing code

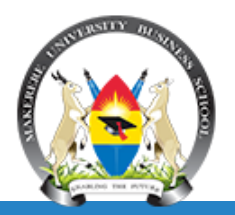

- After a good interface design, the next step is to write the program statements known as the code that will activate the commands and make the application work.
- Code development stage involves the following steps:

#### **Declaration of variables**

- A variable is a temporally memory location where application values/data is stored
- A variable's data is temporarily stored in a data storage area

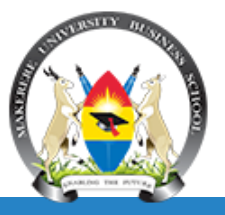

#### The structure:

- **Dim variable name As Data type**
- Eg Dim Num1 As Integer
- We use the word "Dim" to declare variables. Dim stands for "Dimension"

#### • Note:

- You must separate "Dim" and the name of the variable with a space.
- "As" is an instruction to the computer to define the data type of new variable.

#### The next step in code.....

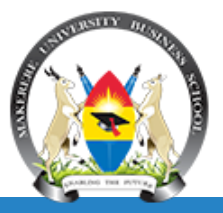

- 2/2/2025
- Assigning values to variables
- The Structure is;
- VariableName = Value

Eg;

- Answer=firstNum+secondNum
- Answer here is the variableName
- While "firstNum+secondNum" is the value

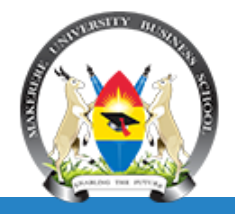

Private Sub cmdAdd\_Click(ByVal sender As\_ System.Object, ByVal e As System. EventArgs) Handles cmdAdd. Click **Dim firstNum As Integer Dim secondNum As Integer** Dim answer As Integer firstNum = Val(Txtnumber1.Text) secondNum = Val(Txtnumber2.Text) answer = firstNum + secondNum LblAnswer.Text = answer End Sub

#### Add the following code to cmdclear

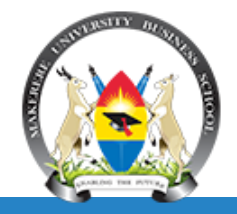

 Private Sub cmdclear\_Click(ByVal sender As\_ System.Object, ByVal e As System.EventArgs) Handles Button3.Click

Txtnumber1.Text = ""

Txtnumber2.Text = ""

LbIAnswer.Text = ""

End Sub

#### Add the following code to cmdexit

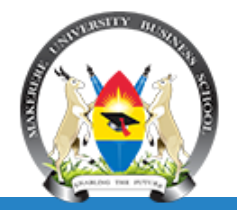

Private Sub cmdexit\_Click(ByVal sender As\_ System.Object, ByVal e As System.EventArgs) Handles Button2.Click End

End Sub

## If you have succeeded on the above steps, run your Application. It should appear like this;

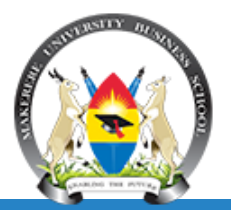

X First Application Simple Adding Application Enter two Integers to Add First Integer 45 Second Integer 18 Answer 63 Clear Add Exit

2/2/2025

By Miiro Edward\_Dpt of Computer Science & SE

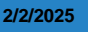

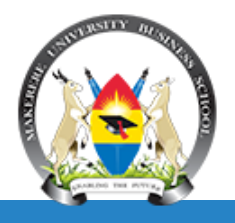

- Add more three buttons for Subtraction, Multiplication and Division
- 2) Attach the relevant properties to the above commands
- 3) Write the necessary code under each button to activate their functionalities

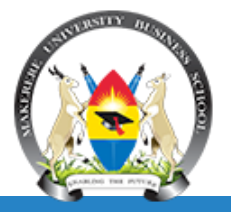

## **Next Lecture**

© MUBS – 2024.